## Adressen von Angehörigen in Florix<sup>©</sup> eintragen

Personen, welche einer Verwandtschaftsbeziehung oder ähnlichem Unterliegen können in Florix<sup>©</sup> wie folgt beschrieben eingetragen werden.

Die Eltern / Erziehungsberechtigten der Angehörigen der Jugend- bzw. Kinderfeuerwehren <u>müssen</u> hier eingetragen werden.

Dieses Dokument soll Hilfe zum Erstellen der Einträge sein.

## 1. Vorhandene Daten anzeigen

Von der Personen-Start-Seite auf den Reiter Adressen wechseln.

| ige Lehrgänge/S         | Person (Startseite) ■ Adressen ③ Einst                                                                                                    | ellungen Archiv                                               |
|-------------------------|----------------------------------------------------------------------------------------------------|---------------------------------------------------------------|
| aim                     | Person Feuenwehr Einsatzdienst Andere Dienste Adressen Fi<br>Persönliche Daten Erreichbarkeiten Familienereignisse Bild Bio Fereichbarkeiten Familienereignisse Bild Bio Fereichbarkeiten Familienereignisten Familienereignisten Familienereignisten Fam | nanzen Sonstge Historie<br>Sonstge Historie<br>Speichern Abbr |
| ung<br>enbach<br>:hbach | Andreas Mustermann (301025H5), Nied-Siedlung, Einsat<br>Geburtsdatum: 01.01.1980<br>Geschlecht: Männlich<br>Spind-Nr.:<br>Anrede:<br>Brieftitel:<br>Familienstand:<br>Anzahl Kinder:                                                                                                    | ehrverein                                                     |
| son                     | Staatsang.:<br>Migrationshintergrund:<br>Blutgruppe:                                                                                                    |                                                               |

Es können sowohl Adressen der Angehörigen, als auch des Arbeitgebers eingetragen werden.

## 2. <u>Neue Kontakte unter "Angehörige" eintragen</u>

a) Auf die Schaltfläche Neuer Eintrag klicken. Es öffnet sich im unteren Teil ein neuer Bereich:

| ALL             | <b>T</b> | riiviitat           |  |
|-----------------|----------|---------------------|--|
| Vorname: *      |          | Nachname: *         |  |
| Titel:          |          | Anrede:             |  |
| Brieftitel:     |          |                     |  |
| Straße:         | 🛞        | Hausnummer:         |  |
| Nation:         |          | PLZ:                |  |
| Ort:            |          |                     |  |
| Telefon privat: |          | Telefon dienstlich: |  |
| Telefax:        |          | Mobiltelefon:       |  |
| eMail:          |          | Sonstiges:          |  |

b) Hier dann folgende Eintragungen vornehmen:

| a.   | Art                   | Auswahl aus Menü            | Pflichteintrag System!                      |
|------|-----------------------|-----------------------------|---------------------------------------------|
| b.   | Priorität             | 1, 2, 3, rege               | It die Rangfolge der Einträge<br>(Leer = 0) |
| с.   | Vorname               | Eintragen                   | Pflichteintrag System!                      |
| d.   | Nachname              | Eintragen                   | Pflichteintrag System!                      |
| e.   | Anrede                | Herr, Frau,                 |                                             |
| f.   | Brieftitel            | z. B.: Sehr geehrte Frau    |                                             |
| g.   | Straße                | Straße                      | Soll-Eintrag!                               |
| h.   | Hausnummer            | Hausnummer                  | Soll-Eintrag!                               |
| i.   | Nation                | Adresszusatz; i. d. R.: D   |                                             |
| j. – | PLZ                   | Postleitzahl                | Soll-Eintrag!                               |
| k.   | Ort                   | Wohnort                     | Soll-Eintrag!                               |
| I. – | <b>Telefon privat</b> | Festnetzanschluss           | Soll-Eintrag!                               |
| m.   | Telefon dienstlich    | Telefon a. d. Arbeitsstelle | alternativ zu Tel. priv.                    |
| n.   | Telefax               | Fax-Nummer                  |                                             |
| 0.   | Mobiltelefon          | Handy-Nummer                | Eintrag empfohlen                           |
| p.   | eMail                 | E-Mail - Adresse            | Eintrag empfohlen                           |
| q.   | Sonstiges             | zur freien Verfügung        |                                             |

Der fertige Eintrag sieht dann z. B. wie folgt aus:

| Art:            | * Ehefrau / Lebenspartnerir | 1 💌 | Priorität:          |                    |   |
|-----------------|-----------------------------|-----|---------------------|--------------------|---|
| Vorname:        | * Mustermann                |     | Nachname:           | * Susanne          |   |
| Titel:          |                             |     | Anrede:             | Frau               |   |
| Brieftitel:     |                             |     |                     |                    |   |
| Straße:         | Musterstraße                |     | Hausnummer:         | 12                 |   |
| Nation:         | D                           |     | PLZ:                | 6000               | 🎨 |
| Ort:            | Frankfurt am Main           | 🏠   |                     |                    |   |
| Telefon privat: | 069 - 32 16 8               |     | Telefon dienstlich: | 069 - 305 - 11111  |   |
| Telefax:        |                             |     | Mobiltelefon:       | 0170 - 112 112 112 |   |
| eMail:          | SuMuma@gmx.dde              |     | Sonstiges:          |                    |   |

| Angehörige von: Andreas Mustermann (301025H5) |            |           |            |  |
|-----------------------------------------------|------------|-----------|------------|--|
| Art:                                          | Priorität: | Nachname: | Vorname:   |  |
| <u>Ehefrau / Lebenspartnerin</u>              | 0          | Susanne   | Mustermann |  |
|                                               |            |           |            |  |

## Hinweise zur Art der Einträge:

| Bruder                    | leiblicher Bruder, Halbbruder oder Stiefbruder der Person         |
|---------------------------|-------------------------------------------------------------------|
| Ehefrau / Lebenspartnerin | Lebenspartnerin, wenn nicht die Ehefrau                           |
| Ehemann / Lebenspartner   | Lebenspartner, wenn nicht der Ehemann                             |
| Erziehungsberechtigte     | weibliche erziehungsberechtigte Person, nicht die Mutter          |
| Erziehungsberechtigter    | männlich, erziehungsberechtigte Person, <u>nicht</u> der Vater    |
| Mutter                    | leibliche Mutter                                                  |
| Schwester                 | leibliche Schwester, Halbschwester oder Stiefschwester der Person |
| Sohn                      | leiblicher Sohn der Person                                        |
| Tochter                   | leibliche Tochter der Person                                      |
| Vater                     | leiblicher Vater                                                  |
| Hundeführer               | - noch nicht in Verwendung! -                                     |
| Eigentümer                | - noch nicht in Verwendung! -                                     |